**Step 1:** Go to the home page and Register for the conference (Remember it is mandatory) After that you will get a registration ID( Example: Registration ID: N23001)

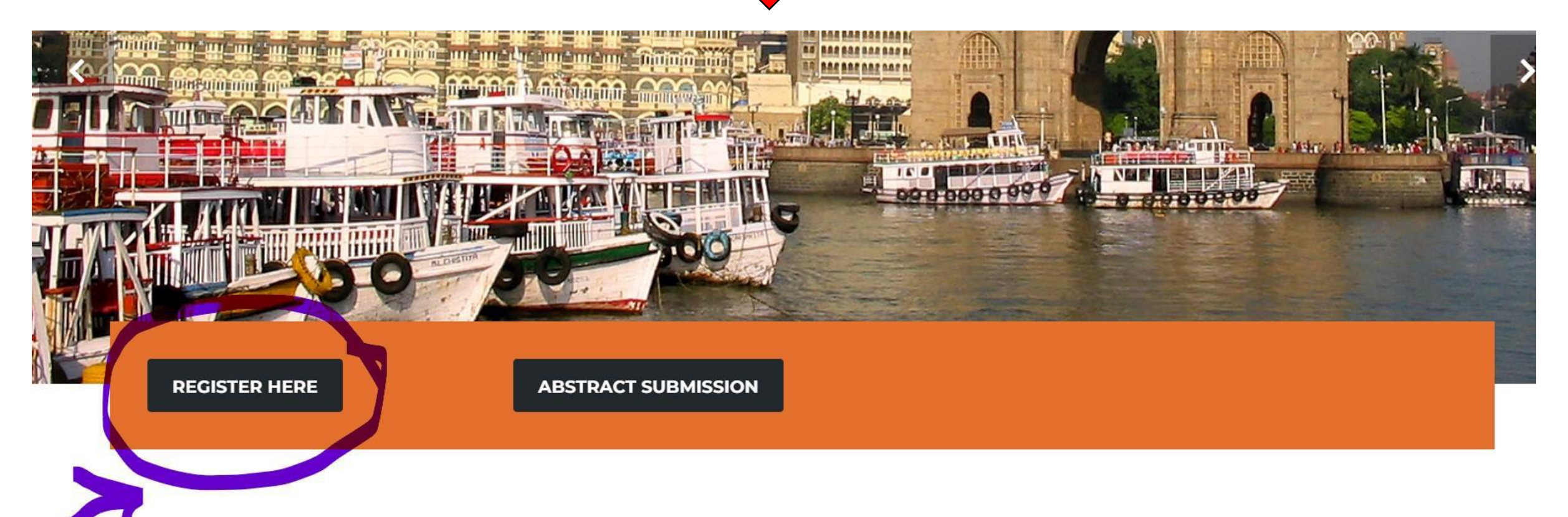

## WELCOME TO 4<sup>TH</sup> ACED 2023

You are cordially invited to attend the 4th Asian Conference on Ergonomics

Step 2 : After finishing the Conference Registration process, get back to the home page and click on the "Abstract Submission"

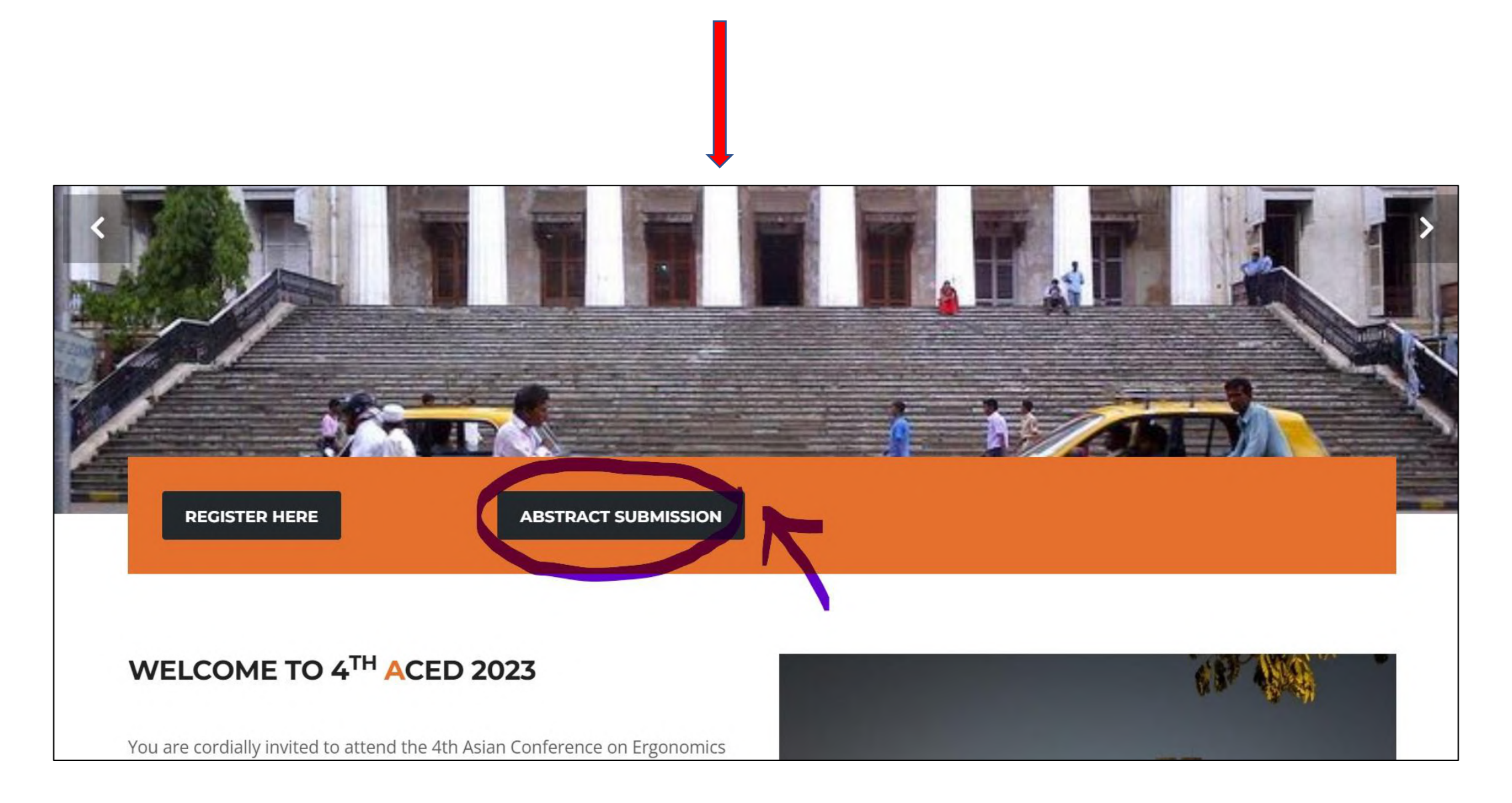

Step 3: Click on "submit now" for registering the Abstract Submission process

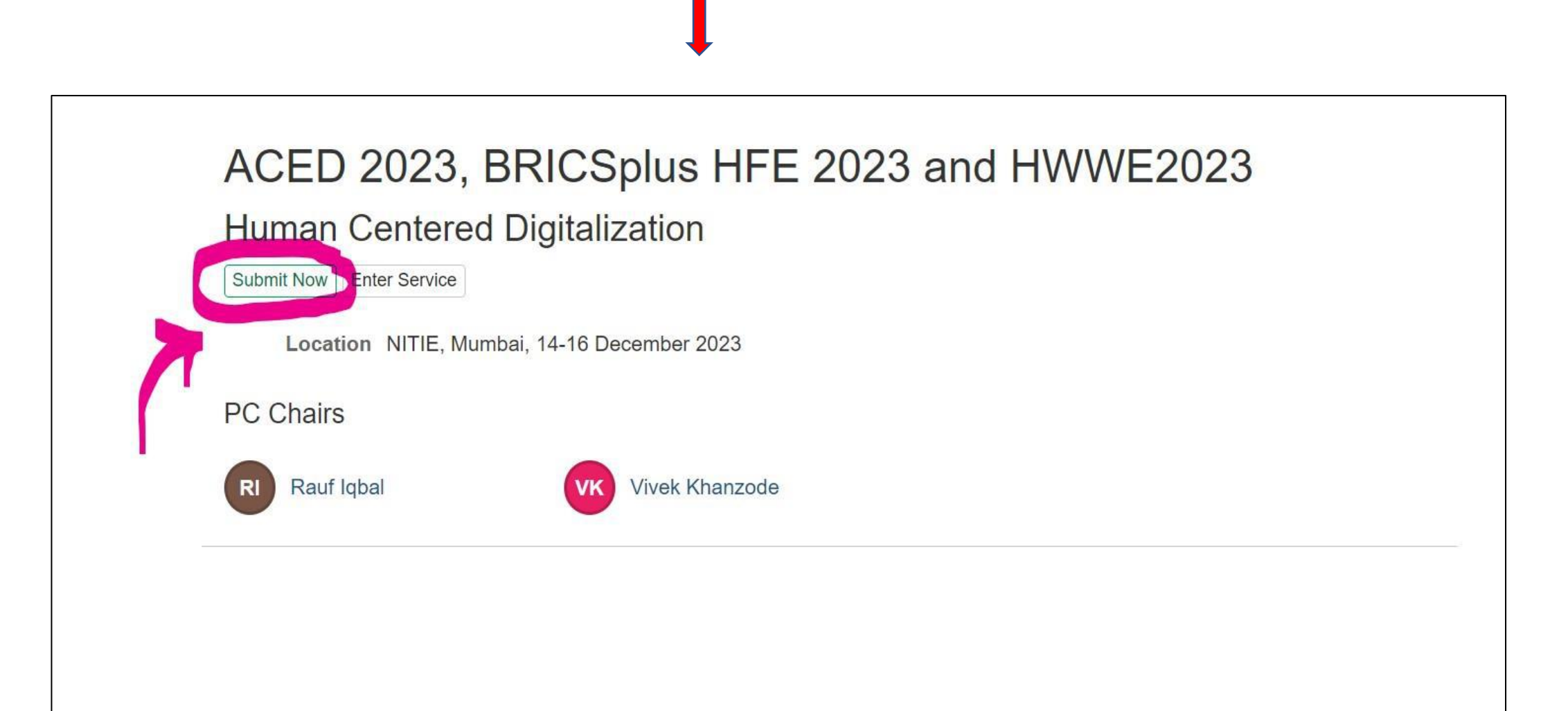

Step 4: In order to submit you need an EquinOCS account. For new users, click on the "Register"

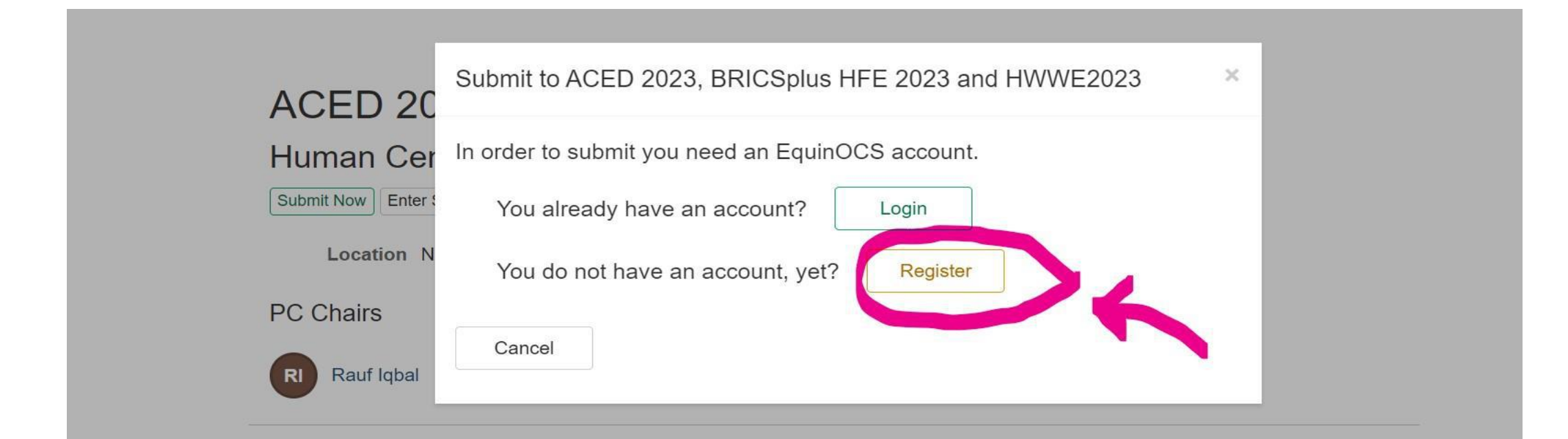

Step 5: Fill this form with registered email id, username and password for registration of Abstract Submission.

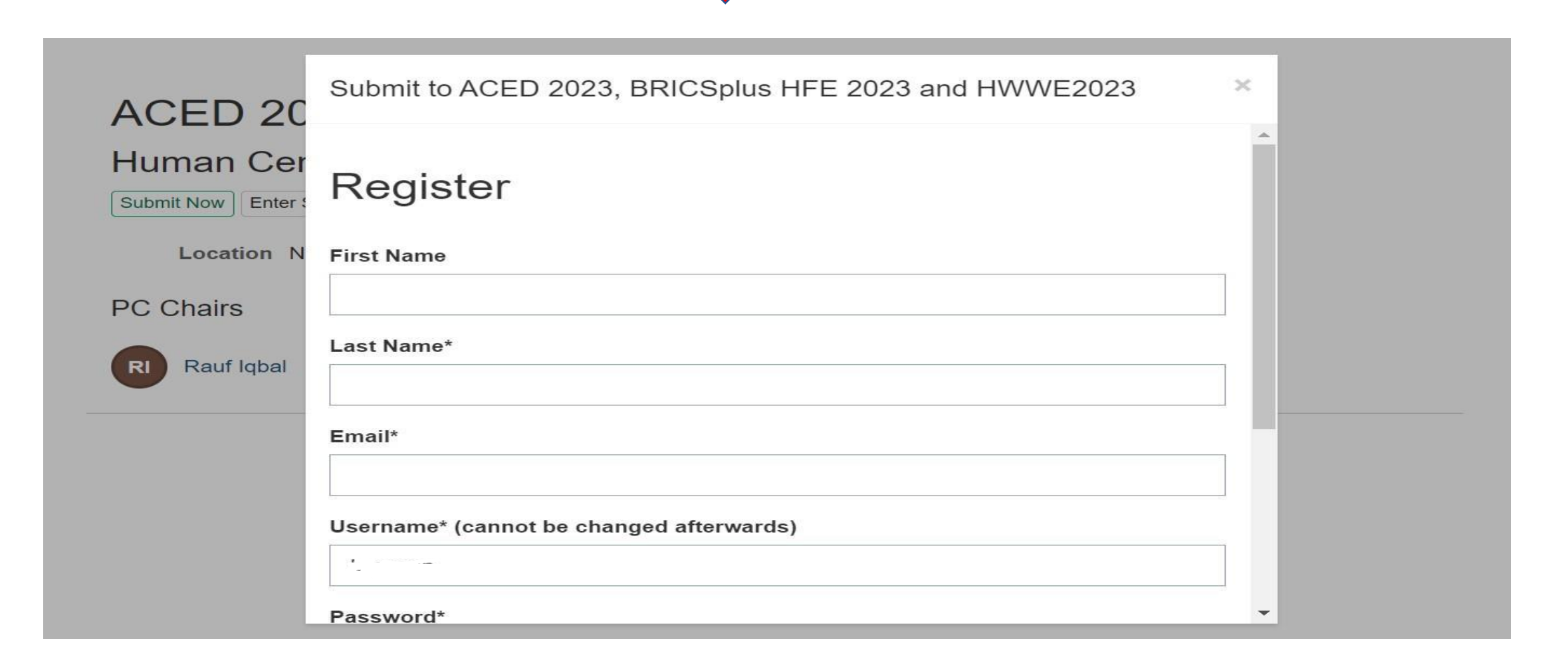

**Step 6:** You will get an email from EquinOCS. Follow the link (mentioned in pink arrow mark) for activation of your Abstract submission account.

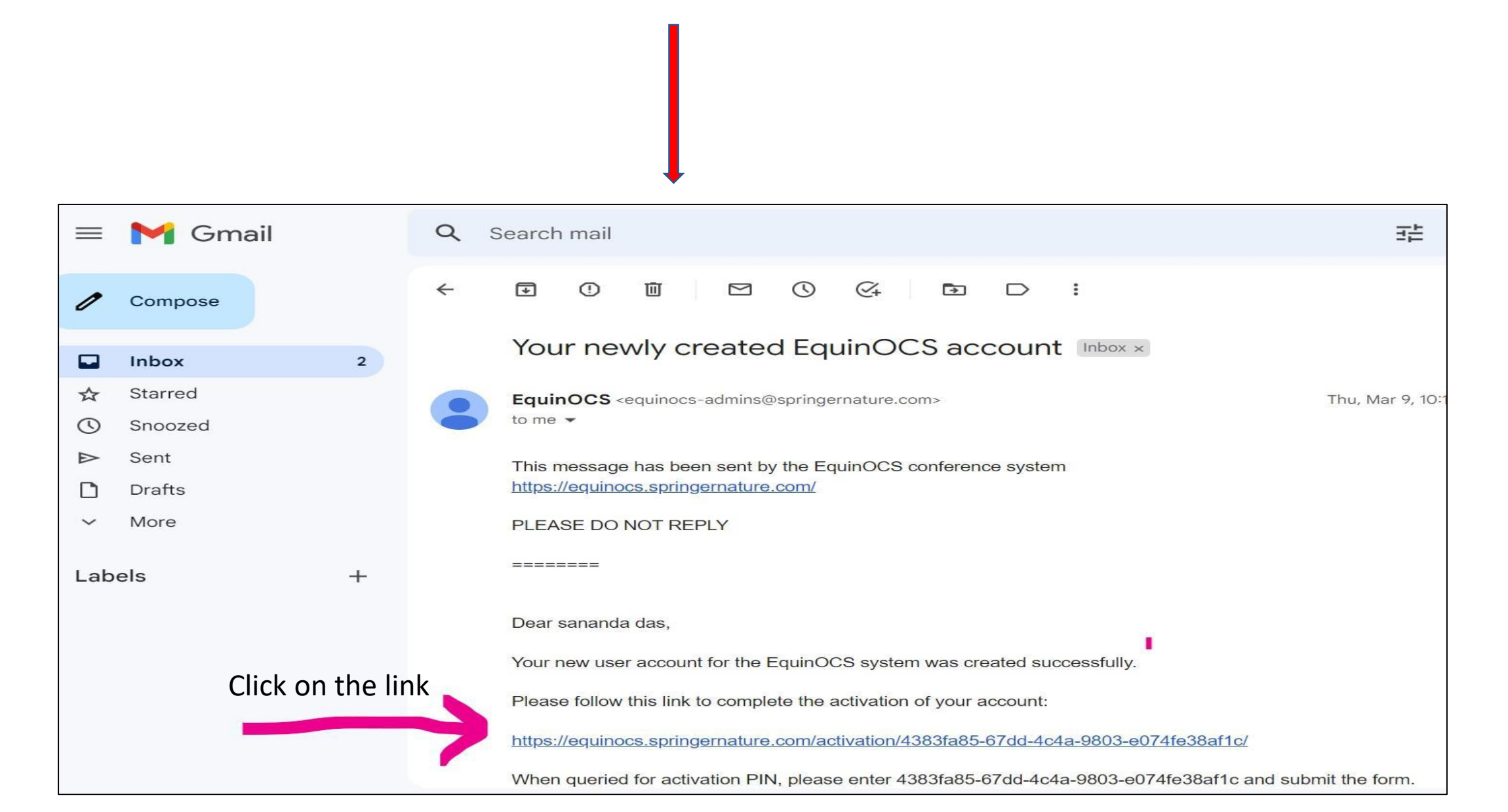

**Step 7:** After click on the link, the page will show Account Activation, then Click on "Activate". In case of any issues you can opt "send New PIN"

## Account Activation

Please enter the activation PIN that has been sent to you by email.

4383fa85-67dd-4c4a-9803-e074fe38af1c

Send New PIN

Activate

**Step 8**: Click on "LOGIN" with username and password that was created by you in the step 5. In case of any issues, you can go with this link: <u>https://equinocs.springernature.com/service/HWWE2023</u> as a short cut path.

## **SPRINGER NATURE**

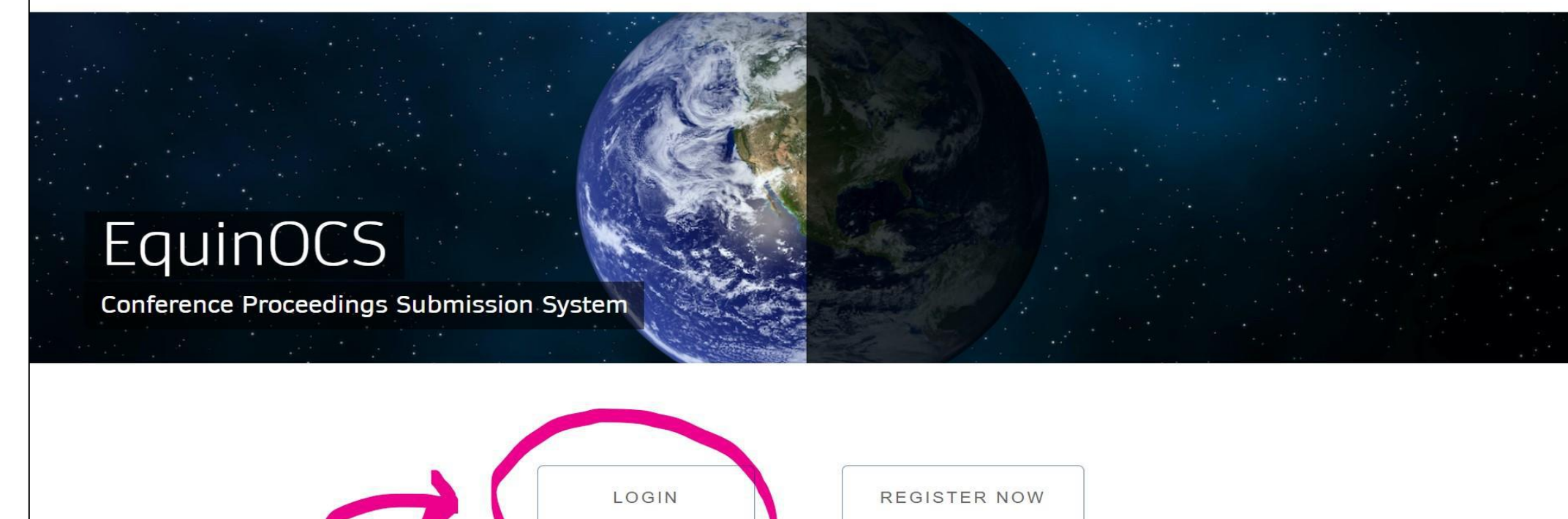

Step 9: Now you can click on the "submit now" for your Abstract Submission. . In case of any issues, you can go with this link: <u>https://equinocs.springernature.com/service/HWWE2023</u> as a short cut path.

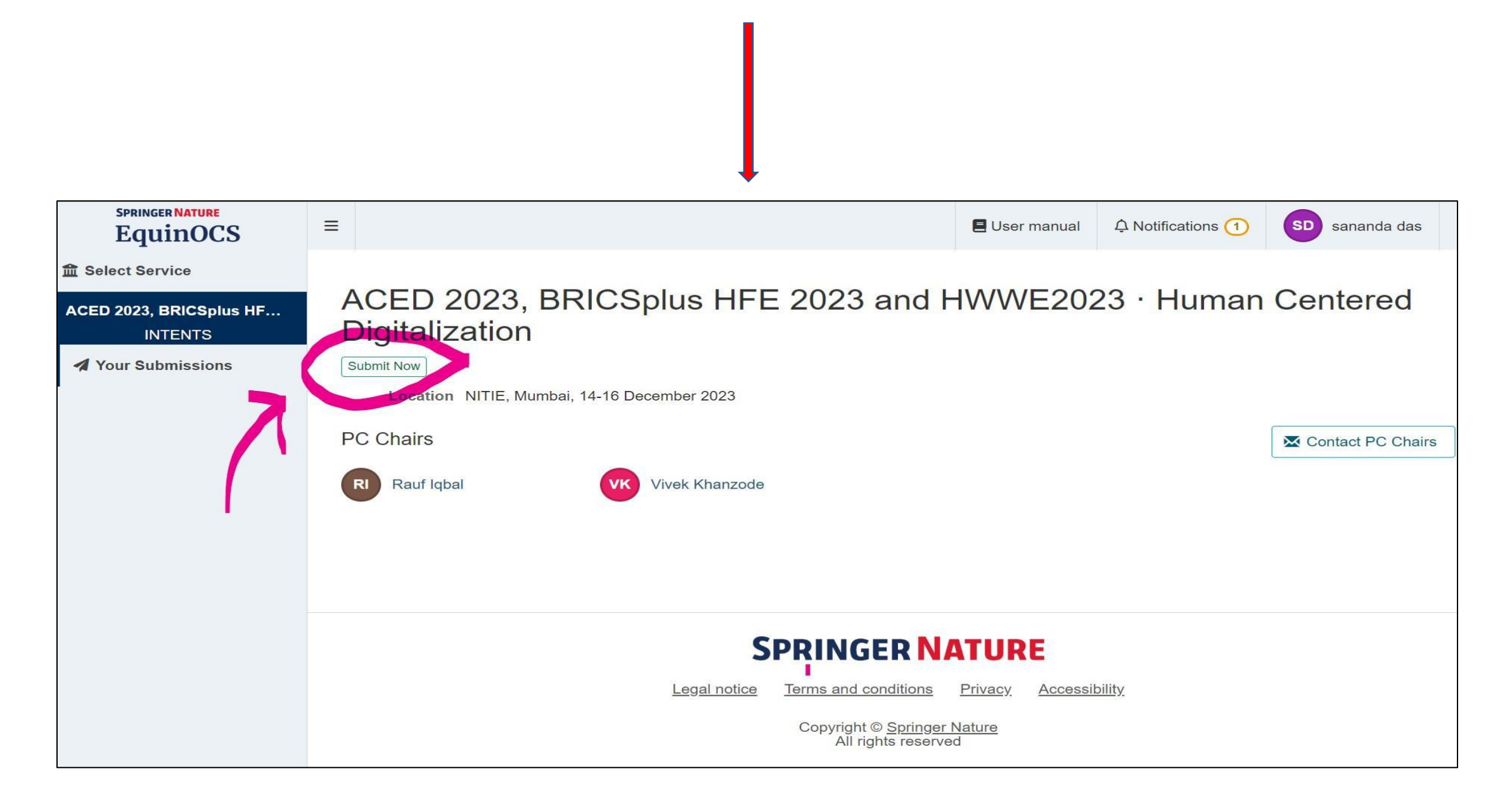

Step 10: Now you can add your Abstract related data(Tittle, Abstract, Category, keywords, Authors, and
<u>Upload a PDF file of Abstract</u>) then click on "submit paper". After that you will get an email of Paper Submission.
Please mention your Registration ID of the Conference with Tittle.

Example: "N23001\_Tittle"

| SPRINGER NATURE<br>EquinOCS        | =   | User manual 4 Notifications 1                      | sananda das | ወ |
|------------------------------------|-----|----------------------------------------------------|-------------|---|
| 1 Select Service                   |     |                                                    |             |   |
| ACED 2023, BRICSplus HF<br>INTENTS | Sul | bmit to ACED 2023, BRICSplus HFE 2023 and HWWE2023 |             |   |
| A Your Submissions                 |     |                                                    |             |   |
|                                    |     | Title                                              |             |   |
|                                    |     |                                                    |             |   |
|                                    |     | Abstract                                           |             |   |
|                                    |     |                                                    |             |   |
|                                    |     | Category                                           |             |   |
|                                    |     | Oral Presentation ~                                |             | [ |
|                                    |     | Keywords                                           |             |   |
|                                    |     | No keywords defined yet.                           |             |   |
|                                    |     | comma-separated keywords Add Keywords              |             |   |

You can see your all records in "your Submissions" whenever you will Login at EquinOCS account and you can edit your data by click on "submit new version"

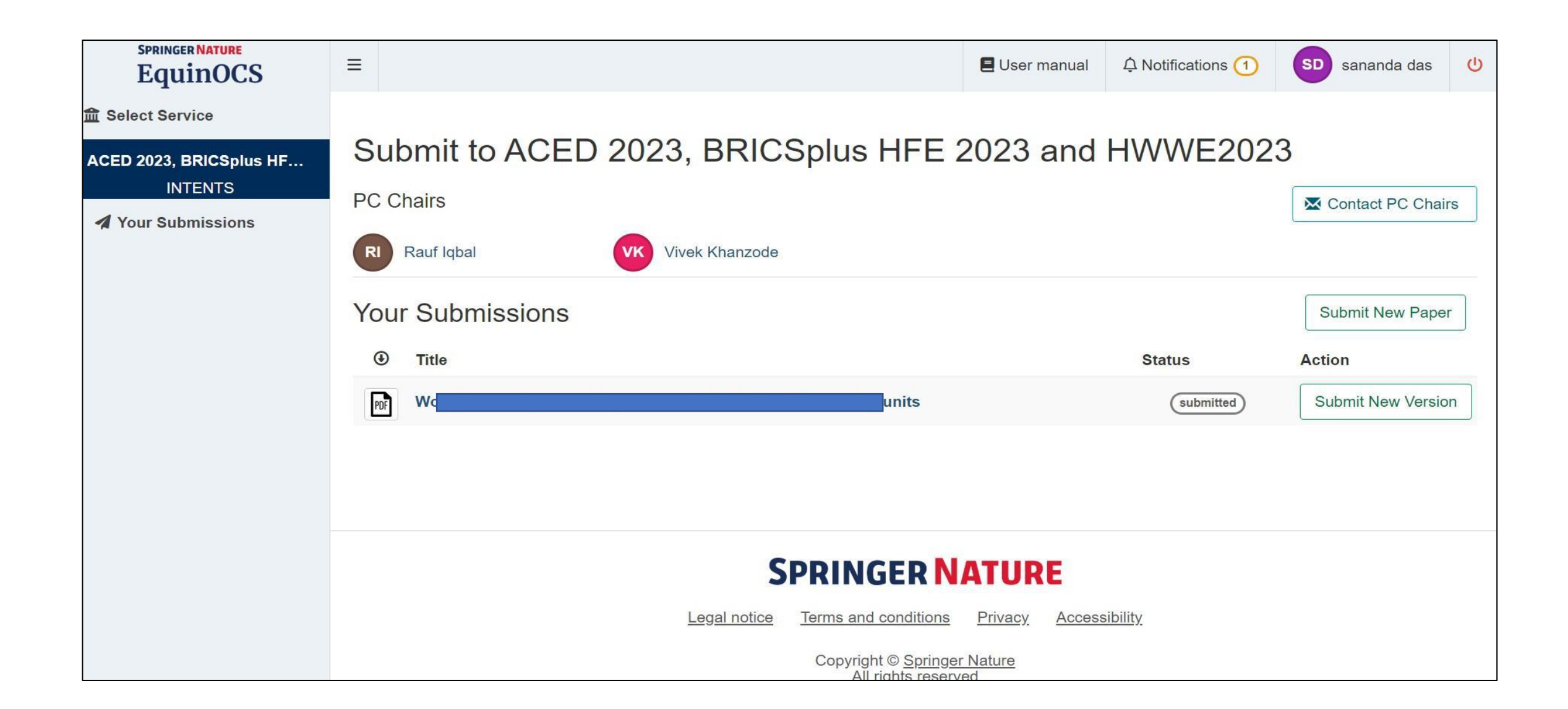